# Gycharm Allegro 产品采集跟卖助手

V3.1版

# -. 到 Allegro Sales 卖家中心下载 allegro 上架模版

1. 进入 allegro Sales 卖家中心, 点击"List from file"

| allegro         | search for | anything search many                                            | All categories 🗸 SEA                                          | ласн 🕼 💭 🖽 И                                                  |                                                            |
|-----------------|------------|-----------------------------------------------------------------|---------------------------------------------------------------|---------------------------------------------------------------|------------------------------------------------------------|
| Purchases 🗸     | Sales 🔺    | Account 🗸                                                       |                                                               |                                                               |                                                            |
| Orders Handling | >          | List using form 12<br>List your offer through the listing form. | List from file                                                | My Assortment<br>Manage your offers                           | Multi-Variant Offers ⊠<br>Combine listed offers into one.  |
| Offers Handling | >          | Lot you one through the hours form                              | the second second second second                               | manage you onclu                                              |                                                            |
|                 |            | Add Parameters                                                  | Allegro Ads                                                   | Coins                                                         | Bundles & Discounts                                        |
| Sales Settings  | >          | Offers where mandatory parameters<br>have to be added.          | Advertise your offers and sell more.                          | Add Coins to your offers.                                     | Create a promotion bundle or quantity<br>discount.         |
| Sales Quality   | >          | Campaigns and Programs                                          | Fee and sales commission                                      | Offer updates new                                             | Product changes requests                                   |
| Subscriptions   | >          | Submit and manage offers in campaigns<br>and programs.          | Calculator<br>Calculate listing fees and sales<br>commission. | Check the latest changes in the products<br>from your offers. | Check the status of your requests in th<br>Product Catalog |
| Finance         | >          | Coupons new                                                     |                                                               |                                                               |                                                            |
| One Fulfillment | >          | Create coupon campaigns.                                        |                                                               |                                                               |                                                            |

2. 选择创建 Allegro 文件,选择黄色框里的

| Czy masz już plik z produktami?                               |                                                        |                                                             |
|---------------------------------------------------------------|--------------------------------------------------------|-------------------------------------------------------------|
| Jeśli nie masz pliku, skorzystaj z pliku Allegro, w którym po | dasz dane wielu produktów jednocześnie. Możesz również | przesłać własny plik CSV (np. z innego serwisu internetowej |
| własnego systemu do zarządzania produktami).                  |                                                        |                                                             |
| Utwórz plik Allegro                                           | Mam plik Allegro                                       | Mam własny plik (spoza Allegro)                             |
| ettien = print meg.e                                          |                                                        |                                                             |

3. 输入产品的名称或代码,会告诉您可以在哪些类别中放置报价。选择一个或 多个类别,然后点击【下载模板文件】

| Nożesz wybrać wiele kategorii. |                    |   |  |
|--------------------------------|--------------------|---|--|
| Nazwa lub kod produktu         |                    | Q |  |
| Dom i Ogród                    | Dziecko            |   |  |
| Elektronika                    | Firma i usługi     |   |  |
| Kolekcje i sztuka              | Kultura i rozrywka |   |  |
| Moda                           | Motoryzacja        |   |  |
| Sport i turystyka              | Supermarket        |   |  |
| Uroda                          | Zdrowie            |   |  |
|                                |                    |   |  |
|                                |                    |   |  |

下载后会得到一个 bulk-import\_v5.1\_en.xlsm 文件

| 4- | ) I                | J                    | К                                 | L                | Μ              | Ν            |
|----|--------------------|----------------------|-----------------------------------|------------------|----------------|--------------|
| 1  | Version: 5.1       | (en), updated: 15.04 | First 3 rows are for Allegro usag | e, do not change | e them. Do not | remove any ( |
| 2  | <b>Basic Infor</b> | mation               |                                   |                  |                |              |
| 4  | Product ID         | Main Category        | Leaf Category                     | Reference n      | Quantity       | Price        |

(如果不是英文的,可以在 allegro 本地话设置中更改默认语言,再重新下载 模版)当然了直接用波兰语也可以。使用英文的好处是,allegro 平台会自动翻译

| 4  | * I.         | ]                   | К                              | L M                           | N             | 0          | P              | 0           | R          | S           | Т         | U        |    |
|----|--------------|---------------------|--------------------------------|-------------------------------|---------------|------------|----------------|-------------|------------|-------------|-----------|----------|----|
| 1  | Version: 5.1 | (en), updated: 15.0 | 4 First 3 rows are for Allegro | usage, do not change them. Do | not remove an | y columns. |                | , i         |            |             |           |          |    |
| 2  | Basic Infor  | mation              |                                |                               |               |            |                |             | Shipping   |             | Ship From |          |    |
| 4  | Product ID   | Main Category       | Leaf Category                  | Reference n Quantity          | Price         | Title      | Images         | Offer Descr | Shipping P | Dispatch Ti | Country   | Province | Po |
| 5  |              |                     |                                |                               |               | -          | -              |             |            |             | -         |          | -  |
| 6  |              |                     |                                |                               |               |            |                |             |            |             |           |          |    |
| 7  |              |                     |                                |                               |               |            |                |             |            |             |           |          |    |
| 8  |              |                     |                                |                               |               |            |                |             |            |             |           |          |    |
| 9  |              |                     |                                |                               |               |            |                |             |            |             |           |          |    |
| 10 |              |                     |                                |                               |               |            |                |             |            |             |           |          |    |
| 11 |              |                     |                                |                               |               |            |                |             |            |             |           |          |    |
| 12 |              |                     |                                |                               |               |            |                |             |            |             |           |          |    |
| 14 |              |                     |                                |                               |               |            |                |             |            |             |           |          |    |
| 15 |              |                     |                                |                               |               |            |                |             |            |             |           |          |    |
| 16 |              |                     |                                |                               |               |            |                |             |            |             |           |          |    |
| 17 |              |                     |                                |                               |               |            |                |             |            |             |           |          |    |
| 18 |              |                     |                                |                               |               |            |                |             |            |             |           |          |    |
| 19 |              |                     |                                |                               |               |            |                |             |            |             |           |          |    |
| 20 |              | H++7=               |                                | Curels and All.               | -             |            |                |             | 44-54      |             |           |          |    |
| 21 |              | 总共3贝,               | 我们只安把                          | Gycharm Alle                  | egror         | 而取头        | 计由1十十          | *木果到        | 17         |             |           |          |    |
| 22 |              | 口信白社                | 四 给二五                          | 市油軟化甘宁                        | THE           | あしん        | + AILAIL       | arow        | A ===      |             |           |          |    |
| 24 |              | 叩后尽 办               | (到                             | <b>丹</b> 炯奎兰共 E               | , םונילי      | F9_1_1     | <b>Z</b> ±JAII | egro+r      | 口切儿        |             |           |          |    |
| 25 |              | 司以中武                | ト加肥売                           |                               |               |            |                |             |            |             |           |          |    |
| 26 |              | リレス元ル               | 上木取头                           |                               |               |            |                |             |            |             |           |          |    |
| 27 |              |                     |                                |                               |               |            |                |             |            |             |           |          |    |
| 28 |              |                     |                                |                               |               |            |                |             |            |             |           |          |    |
| 29 |              |                     |                                |                               |               |            |                |             |            |             |           |          |    |
| 30 |              |                     |                                |                               |               |            |                |             |            |             |           |          |    |
| 31 |              |                     |                                |                               |               |            |                |             |            |             |           |          |    |

二.通过 Gycharm Allegro 产品采集跟卖助手,批量采集符合 allegro 上架模版的产品信息数据 (支持按照类目、关键词搜索、 整店及自定义产品链接采集)

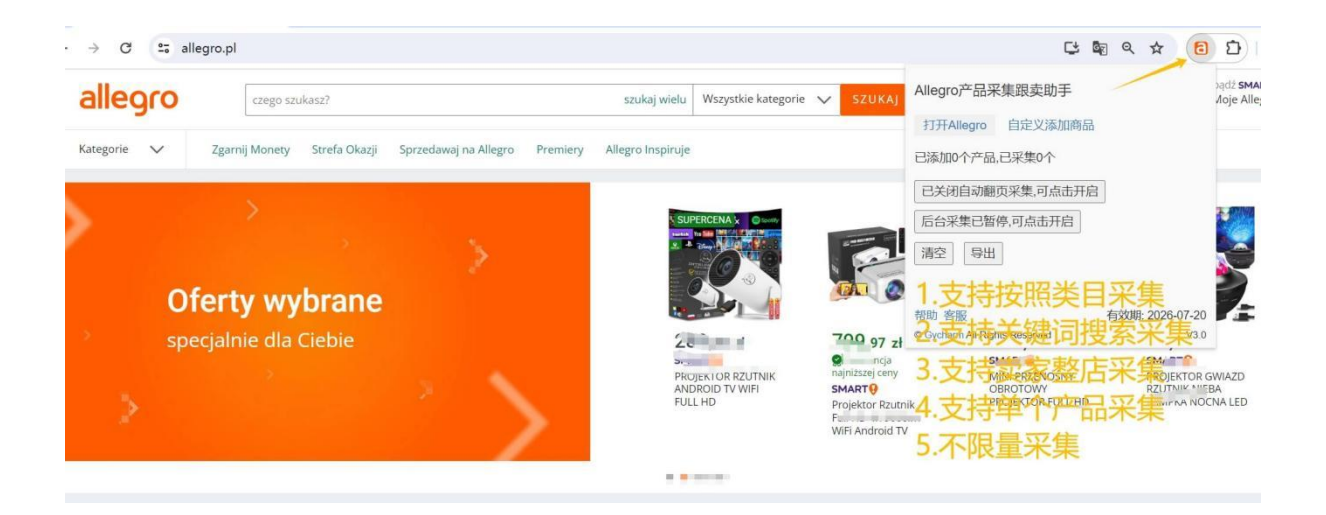

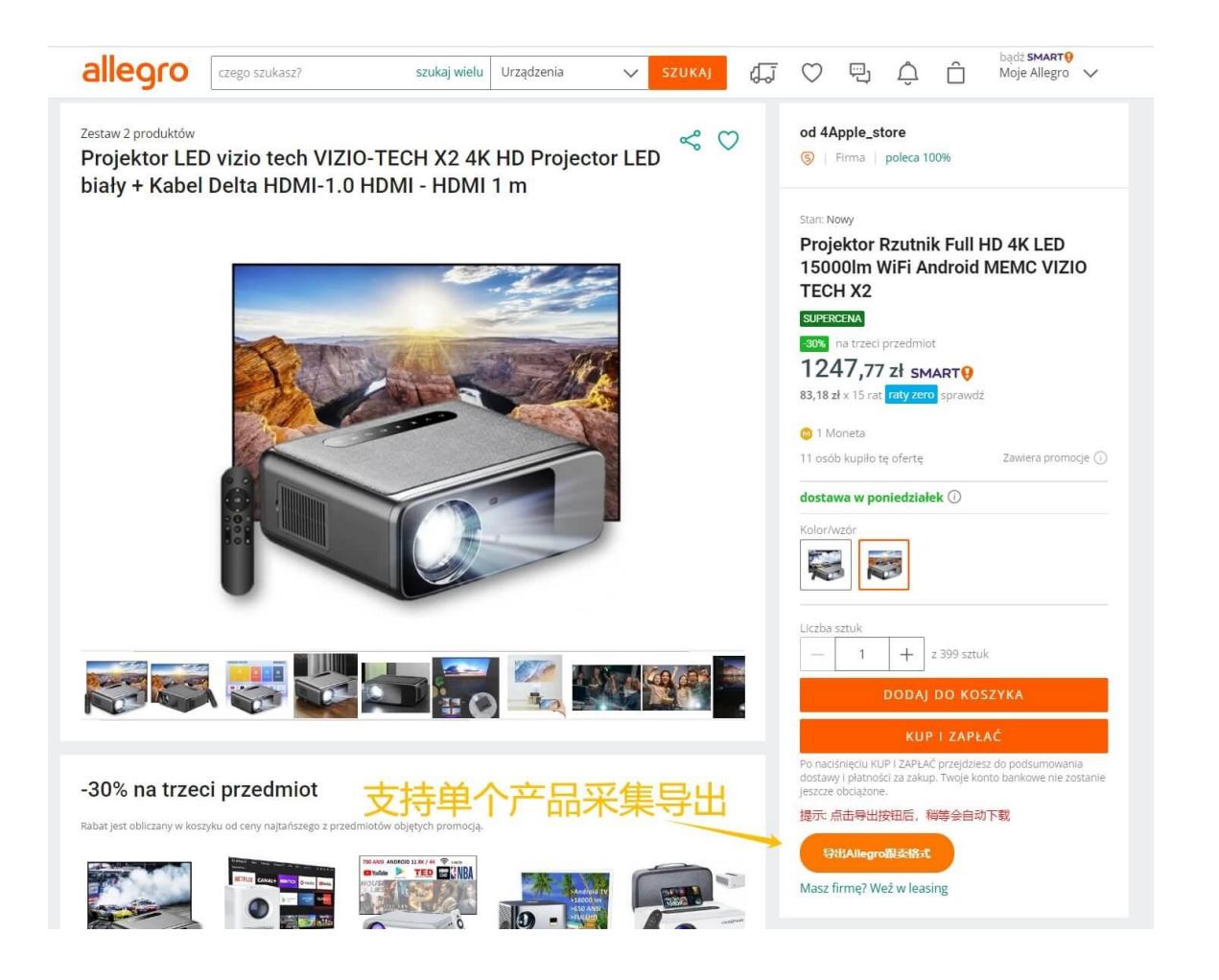

#### 采集后可以"导出",信息如下:

| A               | В                                     | С             | D        | E         | F                           | G                          | н                                      | 1                 | J         |
|-----------------|---------------------------------------|---------------|----------|-----------|-----------------------------|----------------------------|----------------------------------------|-------------------|-----------|
| 产品链接            | Product ID (EAN/UPC/ISBN/ISSN/Allegr  | Main Category | Quantity | Price     | Title                       | Images                     | Offer Description                      | Shipping          | Brand     |
| https://allegre | 19478914-0629-44cb-a2e1-b083a1dd31ca  | Torby         |          | 6 116.90  | Torba Adidas Tiro 30,75 1 c | zarhttps://a.allegroimg.co | {"sections":[{"items":[{               | 9.99              | adidas    |
| https://allegre | b74a8840-3b86-40e1-a929-d1c203953e7b  | Klasyczne     |          | 5 389.90  | Paolo Peruzzi torebka skóra | nahttps://a.allegroimg.co  | {"sections":[{"items":[{               | 9.99              | Paolo Pe: |
| https://allegre | 60f1505d-124a-4c2e-ba67-758a54ea2f17  | Klasyczne     | 9        | 8 45.00   | DUŻA TORBA SHOPPER BAG PRZE | ZR(https://a.allegroimg.co | {"sections":[{"items":[{               | 8.11              | inna (Pil |
| https://allegre | 49e2d2f6-be25-404d-b732-8d3c9b91ba98  | Klasyczne     | 70       | 5 200.00  | 0 bag torebka syntetyk czar | ny https://a.allegroimg.co | {"sections":[{"items":[{               | 0.00              | 0 bag     |
| https://allegre | e59ee2ff-0278-47b7-b13f-627ff9e2294a  | Kopertówki    | 1        | 3 109.00  | Classic-Bag torebka kopertó | wkahttps://a.allegroimg.co | {"sections":[{"items":[{               | 9.99              | inna (Cla |
| https://allegre | 642690e4-fdb0-4fa5-a272-3f1653b52b91  | Worki         | 978-     | 4 29. 30  | Worki na śmieci ERG-BET 100 | 0 lhttps://a.allegroimg.co | {"sections":[{"items":[{               | 9.99              | ERG-BET   |
| https://allegre | c6b97fb8b-22e4-40bb-b191-db536899a53d | Listonoszki   | 1        | 3 79.99   | DOYIM torebka listonoszka s | kórhttps://a.allegroimg.co | o{"sections":[{"items":[{              | 9.99              | inna (DO' |
| https://allegre | 49e2d2f6-be25-404d-b732-8d3c9b91ba98  | Klasyczne     | 70       | 5 200. 00 | 0 bag torebka syntetyk czar | ny https://a.allegroimg.co | o{"sections":[{"items":[{              | 0.00              | 0 bag     |
| https://allegre | 20685d89-e66f-4978-8ec7-a5e4808d155c  | Listonoszki   | 3:       | 3 74.00   | CHI BAG torebka listonoszka | tkhttps://a.allegroimg.co  | <pre>o {"sections":[{"items":[{'</pre> | 8.99              | inna (CH  |
| https://allegre | ceac18c2d-0f70-45b2-bc91-9bb862caee4d | Shoppery      | 9        | 5 29.00   | Adidas torebka shopper nylo | n thttps://a.allegroimg.co | {"sections":[{"items":[{               | 8.99              | adidas    |
| https://allegre | c6f647dce-db3b-42c7-9feb-465534852d4d | Klasyczne     |          | 1 200.00  | 0 bag torebka syntetyk brąz | owyhttps://a.allegroimg.co | o{"sections":[{"items":[{              | 0.00              | 0 bag     |
| https://allegre | 4f27845c-42c1-4285-ab2f-2bd3f716468b  | Listonoszki   | 3        | 0 107.00  | Monnari torebka listonoszka | skhttps://a.allegroimg.co  | o{"sections":[{"items":[{              | 9.99              | Monnari   |
| https://allegre | 0dcb6b68-f59a-4134-ba6d-509d9792f143  | Klasyczne     | 10       | 0 169.00  | Guess torebka skóra ekologi | cznhttps://a.allegroimg.co | o{"sections":[{"items":[{              | 0.00              | Guess     |
| https://allegre | 4cb0149c-3106-4518-9f99-02652d6fc9e9  | Klasyczne     |          | 3 1309.00 | Pinko torebka skóra natural | na https://a.allegroimg.co | o{"sections":[{"items":[{              | 8.99              | Pinko     |
| https://allegre | 2229637f-f995-46dd-bfd9-41584188670b  | Torby         |          | 7 89.99   | Torba sportowa Puma Challen | gerhttps://a.allegroimg.co | o{"sections":[{"items":[{              | <sup>‴</sup> 9.99 | Puma      |
| https://allegre | fbe427b1-a9ba-43df-af60-305996715bdb  | Klasyczne     | 70       | 0 49.99   | Cambell torebka poliester s | zarhttps://a.allegroimg.co | o{"sections":[{"items":[{              | 3.99              | Cambel1   |
| https://allegre | 8a1d628d-ea54-467d-aee2-e039fc7cb1c1  | Klasyczne     | 3        | 2 499.00  | Pinko torebka skóra natural | na https://a.allegroimg.co | {"sections":[{"items":[{               | 8.99              | Pinko     |

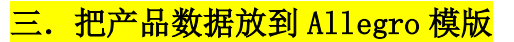

| 1                     | 1                                                                         | J                                                                                                    | K                                                 | L M                                                                           | N                                                        | 0                                                                                                    | Р                                                                                            | Q                                                                                                    | R                                                                                                    | S                                                                                                    | Т                                                           |
|-----------------------|---------------------------------------------------------------------------|----------------------------------------------------------------------------------------------------|---------------------------------------------------|-------------------------------------------------------------------------------|----------------------------------------------------------|----------------------------------------------------------------------------------------------------|----------------------------------------------------------------------------------------------|----------------------------------------------------------------------------------------------------|----------------------------------------------------------------------------------------------------|----------------------------------------------------------------------------------------------------|-------------------------------------------------------------|
| k i                   | Version: 5.1                                                              | (en), updated: 06.06.2024                                                                                                    | First 3 rows are fo                               | or Allegro usage, do not ch                                                   | ange them.                                               | Do not remove any                                                                                           | columns.                                                                                     |                                                                                                    |                                                                                                    |                                                                                                    | -                                                           |
| 2                     | <b>Basic Inform</b>                                                       | nation                                                                                                    |                                                   |                                                                               |                                                          |                                                                                                    |                                                                                              |                                                                                                    | Shipping                                                                                                    |                                                                                                    | Ship From                                                   |
| ŧ.                    | Product ID                                                                | Main Category                                                                                                    | Leaf Catego R                                     | eference n Quantity                                                           | Price                                                    | Title                                                                                                    | Images                                                                                       | Offer Description                                                                                                    | Shipping Price List                                                                                                    | Dispatch Tir                                                                                                    | Country                                                     |
| 4<br>5<br>7<br>8<br>9 | 5fc45c5e-<br>4e1706f6<br>16ab3eb4-<br>0b65b225-<br>7dfd831b-<br>d44efdb3- | Lifeguard Equipment<br>Lifeguard Equipment<br>Lifeguard Equipment<br>Lifeguard Equipment<br>Lifeguard Equipment<br>Lifeguard Equipment | 留空留                                               | 20<br>留空<br>自己可能定<br>20<br>20<br>20<br>20<br>20<br>20<br>20<br>20<br>20<br>20 | 138.16<br>118.90<br>114.59<br>201.41<br>154.09<br>158.99 | Kamizelka NAO<br>Kamizelka ratun<br>Kamizelka TJOT<br>Kamizelka ratun<br>Kamizelka ajskso<br>Kamizelka 6955 | https://a.al<br>https://a.al<br>https://a.al<br>https://a.al<br>https://a.al<br>https://a.al | {"sections":{{"items":{{"items":{{"tems":{{"tems":{{"tems":{{"tems":{{"tems":{{"tems":{{"tems":{{"tems":{{"tems":{{"tems":{{"tems":{{"tems":{{"tems":{{"tems":{{"tems":{{"tems":{{"tems":{{"tems":{{"tems":{{"tems":{{"tems":{{"tems":{{"tems":{{tems":{{tems":{{tems":{{tems":{{tems":{{tems":{{tems":{{tems":{{tems:}{tens:}{tens:}}}}}}}}}}}}}}}}} | r, 39 (id: 9bfc4a2c-1099-<br>) 39 (id: 9bfc4a2c-1099-<br>) 39 (id: 9bfc4a2c-1099-<br>r, 39 (id: 9bfc4a2c-1099-<br>r, 39 (id: 9bfc4a2c-1099-<br>) 39 (id: 9bfc4a2c-1099-<br>) 39 (id: 9bfc4a2c-1099- | 4db1-996h (4 days)<br>4db1-996h (4 days)<br>4db1-996h (4 days)<br>4db1-996h (4 days)<br>4db1-996h (4 days)<br>4db1-996h (4 days) | China<br>China<br>China<br>China<br>China<br>China<br>China |
| V                     | 7 WPS Office                                                              | S gycharm-allegro-pro                                                                                                    | ducts · 🗇 🔹 🕂                                     | · •                                                                           | 1                                                        |                                                                                                    |                                                                                              | 1                                                                                                    |                                                                                                    | C                                                                                                    | j 💮 👰 –                                                     |
| Ξ                     | 文件 🗋                                                                      | 2 d d 7 C ~                                                                                                    | 开始插入                                              | 页面 公式 数据                                                                      | 审阅                                                       | 视图 工具                                                                                                    | 会员专享                                                                                         | 效率 🔥 WPS AI Q                                                                                                    |                                                                                                    |                                                                                                    | ć                                                           |
|                       | 合 🗋<br>格式刷 粘贴~                                                            | ℅<br>℩Ŀィ」<br>B <i>I</i> ⊻ 糸                                                                                                    | <ul> <li>12 ∨</li> <li>12 ×</li> <li>▲</li> </ul> | A+ A <sup>−</sup> = = =<br>• & • = = = =                                      | 至 至 []<br>三     換                                        | 記 田 常规<br>統 合井・ 羊・                                                                                          | ∽ □.‡<br>% 약 结                                                                               | ♦换 ♥ 〒行和列 、 8 ⅔ 町工作表 、 条                                                                                                    | 田                                                                                                    | ▼ ∑ 4↓                                                                                                    | ⑦ 图 Q 筛选、冻结、 查找                                             |
|                       | 05                                                                        | Q fx                                                                                                    | 采集到                                               | 信息在填充到al                                                                      | legro上                                                   | 架模版时 都可                                                                                                    | 可以自己                                                                                         | 调整修改,当然Pr                                                                                                    | oduct ID不需要更                                                                                                    | 改                                                                                                    |                                                             |
|                       | A                                                                         | В                                                                                                    | С                                                 | DE                                                                            |                                                          | F                                                                                                    |                                                                                              | G                                                                                                    | н                                                                                                    | E.                                                                                                    | J                                                           |
| 1<br>2                | 产品链接<br>https://a                                                         | Product ID (EAN/U<br>11eg19478914-0629-44c                                                                                             | PCMain Categor<br>b-Torby                         | y Quantity Price<br>6 116.90                                                  | Title<br>Torba Ad                                        | lidas Tiro 30,71                                                                                            | Imag <mark>e</mark> s<br>https://a.a                                                         | Offer D<br>allegroimg.com {"secti                                                                                                    | escription Shi<br>ons":[{"items":[{"c9.9                                                                                                    | ipping Amount<br>99                                                                                                    | Brand<br>adidas                                             |
| 3<br>4                | https://a<br>https://a                                                    | 11egb74a8840-3b86-40e<br>11eg60f1505d-124a-4c2                                                                                         | 1-Klasyczne<br>e-Klasyczne                        | 6 389.90<br>98 45.00                                                          | Paolo Pe<br>DUŻA TOP                                     | eruzzi torebka l<br>RBA SHOPPER BA()                                                                        | nttps://a.a<br>nttps://a.a                                                                   | allegroimg.com {"secti<br>allegroimg.com {"secti                                                                                                    | ons":[{"items":[{"t9.9<br>ons":[{"items":[{"t8.]                                                                                                    | 99<br>11                                                                                                    | Paolo Peruzzi<br>inna (PiPG)                                |
| 5<br>6                | https://a<br>https://a                                                    | lleg49e2d2f6-be25-404<br>llege59ee2ff-0278-47b                                                                                         | d-Klasyczne<br>7-Kopertówki                       | 76 200.00<br>8 109.00                                                         | 0 bag to<br>Classic                                      | orebka syntetykl<br>-Bag torebka kc]                                                                        | nttps://a.a<br>nttps://a.a                                                                   | allegroimg.com {"secti<br>allegroimg.com {"secti                                                                                                    | ons":[{"items":[{"c0.(<br>ons":[{"items":[{"t9.9                                                                                                    | 00<br>99                                                                                                    | 0 bag<br>inna (Classic                                      |
| 7                     | https://a                                                                 | 11eg642690e4-fdb0-4fa<br>11eg6b97fb8b-22e4-40b                                                                                         | 5-Worki<br>h-Listonoszki                          | 9784 29.30                                                                    | Worki na                                                 | a śmieci ERG-BEJ<br>prebka listonosł                                                                        | nttps://a.a                                                                                  | allegroimg.com {"secti                                                                                                    | ons":[{"items":[{"c9.9<br>ons":[{"items":[{"c9.9                                                                                                    | 99                                                                                                    | ERG-BET                                                     |
| 9                     | https://a                                                                 | 11eg49e2d2f6-be25-404                                                                                                    | d-Klasyczne                                       | 76 200.00                                                                     | 0 bag to                                                 | prebka syntetykl                                                                                            | https://a.a                                                                                  | allegroimg.com {"secti                                                                                                    | ons":[{"items":[{"c0.(                                                                                                    | 00                                                                                                    | 0 bag                                                       |
| 11                    | https://a                                                                 | llegeac18c2d-0f70-45b                                                                                                    | 2-Shoppery                                        | 96 29. 00                                                                     | Adidas t                                                 | torebka shopper]                                                                                            | nttps://a.a                                                                                  | allegroimg.com {"secti                                                                                                    | ons":[{"items":[{"t8.9                                                                                                    | 99                                                                                                    | adidas                                                      |

| Q           | R                           | S                  | T         | U        | V          | W           | Х        | Y           | Z" AB         | AC          | AD        | AE         | AF       |
|-------------|-----------------------------|--------------------|-----------|----------|------------|-------------|----------|-------------|---------------|-------------|-----------|------------|----------|
|             |                             |                    |           |          | 1          |             | X        |             | X             | 1           |           |            |          |
|             | Shipping                    | 1                  | Ship from |          |            |             | Invoice  | Tax parame  | ete Terins of | f Sales     |           |            | Addition |
| ition       | Shipping Price List         | Dispatch Ti        | Country   | Province | Postal Cod | e City      | Invoice  | Offer Subje | VA Returns    | TeComplaint | Warrantie | Person res | Conditio |
| ems":[{"ty  | 39 (id: 9bfc4a2c-1099-4db1- | 996h (4 days)      | China     |          | 518000     | shenzhenshi | I do not |             | 15 (id:       | shouhuo (id | d shouhuo |            |          |
| ems":[{"co  | 39 (id: 9bfc4a2c-1099-4db1- | 996h (4 days)      | China     |          | 518000     | shenzhenshi | I do not |             | 15 (id:       | shouhuo (id | d shouhuo |            |          |
| ems":[{"co  | 39 (id: 9bfc4a2c-1099-4db1- | 996h (4 days)      | China     |          | 518000     | shenzhenshi | I do not |             | 15 (id:       | shouhuo (id | d shouhuo |            |          |
| ems":[{"ty  | 39 (id: 9bfc4a2c-1099-4db1- | 996h (4 days)      | China     |          | 518000     | shenzhenshi | I do not |             | 15 (id:       | shouhuo (id | d shouhuo |            |          |
| ems":[{"co  | 39 (id: 9bfc4a2c-1099-4db1- | 996h (4 days)      | China     |          | 518000     | shenzhenshi | I do not |             | 15 (id:       | shouhuo (id | d shouhuo |            |          |
| ems":[{"co  | 39 (id: 9bfc4a2c-1099-4db1- | 996h (4 days)      | China     |          | 518000     | shenzhenshi | I do not |             | 15 (id:       | shouhuo (id | d shouhuo |            |          |
| ems":[{"ty  | 39 (id: 9bfc4a2c-1099-4db1- | 996h (4 days)      | China     |          | 518000     | shenzhenshi | I do not |             | 15 (id:       | shouhuo (id | d shouhuo |            |          |
| ems":[{"co  | 39 (id: 9bfc4a2c-1099-4db1- | 996h (4 days)      | China     |          | 518000     | shenzhenshi | I do not |             | 15 (id:       | shouhuo (io | d shouhuo |            |          |
| ems":[{"ty  | 39 (id: 9bfc4a2c-1099-4db1- | 996h (4 days)      | China     |          | 518000     | shenzhenshi | I do not |             | 15 (id:       | shouhuo (id | d shouhuo |            |          |
| ems":[{"co  | 39 (id: 9bfc4a2c-1099-4db1- | 996h (4 days)      | China     |          | 518000     | shenzhenshi | I do not |             | 15 (id:       | shouhuo (id | d shouhuo |            |          |
| ems":[{"co  | 39 (id: 9bfc4a2c-1099-4db1- | 996h (4 days)      | China     |          | 518000     | shenzhenshi | I do not |             | 15 (id:       | shouhuo (id | d shouhuo |            |          |
| ems":[{"typ | 39 (id: 9bfc4a2c-1099-4db1- | 996h (4 days)      | China     |          | 518000     | shenzhenshi | I do not |             | 15 (id:       | shouhuo (id | d shouhuo |            |          |
| ems":[{"ty  | 39 (id: 9bfc4a2c-1099-4db1- | 996h (4 days)      | China     |          | 518000     | shenzhenshi | I do not |             | 15 (id:       | shouhuo (id | d shouhuo |            |          |
| ems":[{"co  | 39 (id: 9bfc4a2c-1099-4db1- | 996h (4 days)      | China     |          | 518000     | shenzhenshi | I do not |             | 15 (id:       | shouhuo (id | d shouhuo |            |          |
| ems":[{"ty  | 39 (id: 9bfc4a2c-1099-4db1- | 996h (4 days)      | China     |          | 518000     | shenzhenshi | I do not |             | 15 (id:       | shouhuo (id | d shouhuo |            |          |
| ems":[{"co  | 39 (id: 9bfc4a2c-1099-4db1- | 996h (4 days)      | China     |          | 518000     | shenzhenshi | I do not |             | 15 (id:       | shouhuo (io | d shouhuo |            |          |
| ems":[{"co  | 39 (id: 9bfc4a2c-1099-4db1- | 996h (4 days)      | China     |          | 518000     | shenzhenshi | I do not |             | 15 (id:       | shouhuo (io | d shouhuo |            |          |
| ems":[{"co  | 39 (id: 9bfc4a2c-1099-4db1- | 996h (4 days)      | China     |          | 518000     | shenzhenshi | I do not |             | 15 (id:       | shouhuo (io | d shouhuo |            |          |
| ems":[{"ty  | 39 (id: 9bfc4a2c-1099-4db1- | 996h (4 days)      | China     |          | 518000     | shenzhenshi | I do not |             | 15 (id:       | shouhuo (io | d shouhuo |            |          |
| ems":[{"co  | 39 (id: 9bfc4a2c-1099-4db1- | 996h (4 days)      | China     |          | 518000     | shenzhenshi | I do not |             | 15 (id:       | shouhuo (id | d shouhuo |            |          |
| ems":[{"co  | 39 (id: 9bfc4a2c-1099-4db1- | 996h (4 days)      | China     |          | 518000     | shenzhenshi | I do not |             | 15 (id:       | shouhuo (id | d shouhuo |            |          |
|             |                             |                    |           |          |            |             |          |             |               |             |           |            |          |
|             | 82                          | 文此/言               | 白雨田       | 白口病      | 加古六        | hZ          |          |             |               |             |           |            |          |
|             |                             | <b>ヘ三日</b> ね       | 文而女       | 日し訳      | 7項兀        | X1          |          |             |               |             |           |            |          |
|             |                             |                    |           |          |            |             |          |             |               |             |           |            |          |
|             |                             |                    |           |          |            |             |          |             |               |             |           |            |          |
|             |                             |                    |           |          |            |             |          |             |               |             |           |            |          |
| ( ) ) ·     | Manu da una dela Gla        | with data daff. "" | Tamata    | 1        |            |             | 1.1      |             |               |             |           |            |          |

# 这样 allegro 模版就制作好了,接下来如何上传到 allegro?

## 首先把 allegro 模版保存为 csv 文件

用微软的 Excel 打开刚制作好的 allegro 模版,停留在第三页如图:

| 💶 自动保存 🤇                                                                                                    | )关 🗐 🖓 - 🖓 - 🗴 救生衣1.xlsm                                                                                                    | n·已保存到这台电脑 ~                      | の複新                                                                             | 1.0                                                                                                    |                                                                                                    |                                                                                                    |                                                                                                    | 元平龙 😣                                                                                                    | - o x                                                                                                    |
|----------------------------------------------------------------------------------------------------|----------------------------------------------------------------------------------------------------|-----------------------------------|---------------------------------------------------------------------------------|----------------------------------------------------------------------------------------------------|----------------------------------------------------------------------------------------------------|----------------------------------------------------------------------------------------------------|----------------------------------------------------------------------------------------------------|----------------------------------------------------------------------------------------------------|----------------------------------------------------------------------------------------------------|
| 文件 开始                                                                                                    | OfficePLUS 插入 页面布局 公式                                                                                                    | 数据 审阅 视图 PDF工具                    | 箱 帮助                                                                            |                                                                                                    |                                                                                                    |                                                                                                    |                                                                                                    |                                                                                                    | 口 批注 18 共享 -                                                                                                    |
| □□ Å<br>私貼 □ -<br>× ♂                                                                                                    | ₩₩<br>B I U • H • A • A • A                                                                                                    | A* ≡ ≡ ≡ ≫ • 8<br>• ≡ ≡ ≡ ₫ ₫ ₫ ₫ |                                                                                 | ~ • • • • • • • • • • • • • • • • • • •                                                                                                    | 表格模板 表格美化                                                                                                    | 条件格式                                                                                                    | 開用 单元格样式 密 職<br>格式 · · · · · · · · · · · · · · · · · · ·                                                                                                    | <ul> <li>         、 ∑ ~ A<br/>、 Z ~ Z<br/>、 #排件の筛选 直线和通過<br/>、         、         、</li></ul>                                                                                                    | 译加<br>载项                                                                                                    |
| 剪贴板 应                                                                                                    | 字体                                                                                                    | R 对齐方式                            | rs.                                                                             | 数字 12                                                                                                    | 模板 一键美化                                                                                                    |                                                                                                    | 样式    单元                                                                                                    | 格编组                                                                                                    | 加截项 ~                                                                                                    |
| 539 🗸                                                                                                    | : 🔨 🗸 fx                                                                                                    |                                   |                                                                                 |                                                                                                    |                                                                                                    |                                                                                                    |                                                                                                    |                                                                                                    |                                                                                                    |
| A 1                                                                                                    | L L                                                                                                    |                                   |                                                                                 |                                                                                                    |                                                                                                    |                                                                                                    |                                                                                                    |                                                                                                    |                                                                                                    |
| 1 Version: 5.1                                                                                                    | (en), updated: 06.06.2024                                                                                                    | First 3 rows are for Allegro us   | age, do not cha                                                                 | nge them. Do not                                                                                                    | remove any columns.                                                                                                    |                                                                                                    |                                                                                                    |                                                                                                    |                                                                                                    |
| 2 Basic Infor                                                                                                    | mation                                                                                                    |                                   |                                                                                 |                                                                                                    |                                                                                                    |                                                                                                    |                                                                                                    | Shipping                                                                                                    | S                                                                                                    |
| 4 Product ID                                                                                                    | Main Category                                                                                                    | Leaf Catego Reference             | nQuantity                                                                       | Price                                                                                                    | Title                                                                                                    | Images                                                                                                    | Offer Description                                                                                                    | Shipping Price List                                                                                                    | Dispatch Tir C                                                                                                    |
| 13         31/43/32/26           13         11/36/16           15         441/30/66           16         15.83/26/41           17         0065b.227           18         7/40(4831)-           19         0446(4033)-           10         00667/c20           10         0446(403)-           20         0667/c10           20         0667/c10           20         0667/c10           20         0667/c10           20         0667/c10           20         0667/c10           20         0667/c10           20         0667/c10           20         0667/c10           20         0657/c17/s3/r           21         20/s30/c10           21         20/s30/c10           21         20/s30/c10           21         20/s30/c10           21         20/s30/c10           21         20/s30/c10           21         20/s30/c10           21         20/s30/c10           21         20/s30/c10           21         20/s30/c10           21         20/s30/c10           21         20/s30/c1 | Lifeguard Equipment<br>Lifeguard Equipment<br>Lifeguard Equipment | 打开allegro模版 停<br>点击 文件 另存为        | 20<br>20<br>20<br>20<br>20<br>20<br>20<br>20<br>20<br>20<br>20<br>20<br>20<br>2 | 138.16<br>178.90<br>114.59<br>201.41<br>154.09<br>158.99<br>144.19<br>165.00<br>173.99<br>197.78<br>173.66<br>201.41<br>134.60<br>201.41<br>202.99<br>160.00<br>202.99<br>160.00<br>150.99<br>97.86 | Kamizelka ratur<br>Kamizelka ratur<br>Kamizelka ratur<br>Kamizelka ratur<br>Kamizelka ratur<br>Kamizelka ratur<br>Kamizelka Ten<br>Kamizelka Ten<br>Kamizelka ratur<br>Kamizelka fata<br>Kamizelka fata<br>Kamizelka fata<br>Kamizelka fata<br>Kamizelka fata<br>Kamizelka satur<br>Kamizelka satur<br>Kamizelka satur<br>Kamizelka satur<br>Kamizelka satur | in https://a al<br>in https://a al<br>i https://a al<br>i https://a al<br>i https://a al<br>i https://a al<br>i https://a al<br>i https://a al<br>i https://a al<br>i https://a al<br>i https://a al<br>i https://a al<br>i https://a al<br>i https://a al<br>i https://a al<br>i https://a al | (sections (items (i<br>(sections (items)))<br>(sections (items))<br>(sections (items))<br>(sections) (items))<br>(sections) (items) | yr, 39 (id. 9bird-acc-1039-4db).           orall (id. 9bird-acc-1039-4db).           orall (id. 9bird-acc-1039-4db). | 1-996h (4 days) C<br>1-996h (4 days) C<br>1-996h (4 day |
| 37<br>38<br>39                                                                                                    | 11                                                                                                    | at day definition Tam             | plate                                                                           |                                                                                                    |                                                                                                    |                                                                                                    |                                                                                                    |                                                                                                    |                                                                                                    |

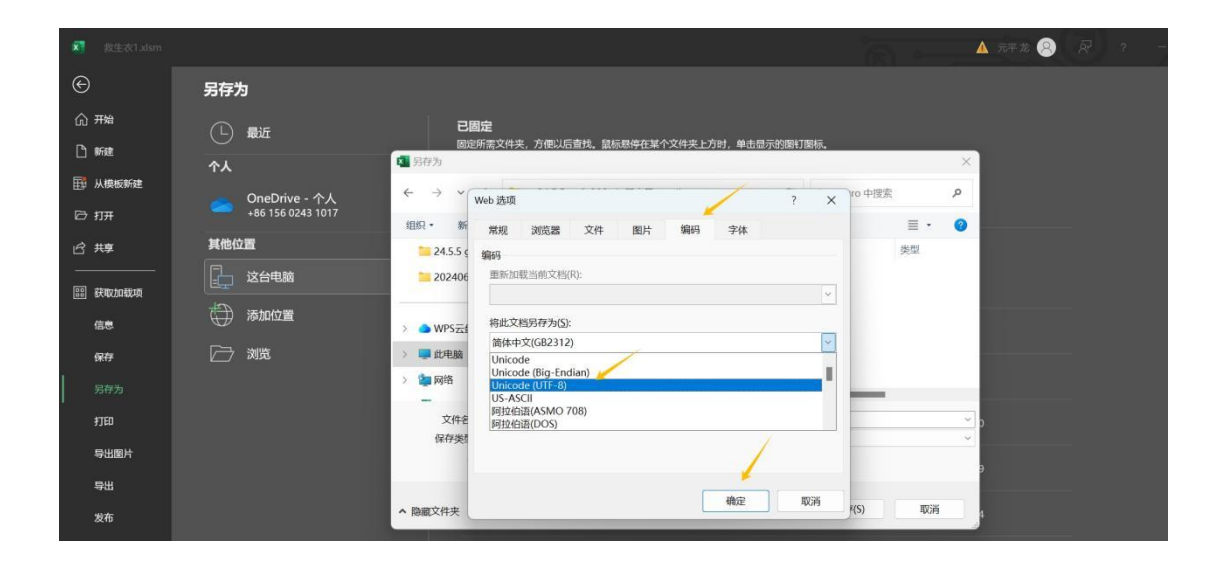

| 载生表1.alsm                             |                           | ▲ 元平龙 😕                                                     |
|---------------------------------------|---------------------------|-------------------------------------------------------------|
| ©                                     | 另存为                       |                                                             |
| 俞开始<br>门新建                            | □ 最近                      | 已固定<br>回定所意文件夹,方側以后直找,鼠标悬停在某个文件夹上方时,单击显示的路打窗标。<br>■ 另存为 × × |
| ➡ 从模板新建                               | OneDrive - 个人             | ← → ▼ Web 遊頭 ? × <sup>10 中度素</sup> ♪                        |
| ◎ 打开<br>◎ 共享                          | +86 156 0243 1017<br>其他位置 | 田田・新 常規 浏览器 文件 图片 編码 字体 三 ・ 20<br>24555 mm                  |
|                                       | 这台电脑                      | ■1973<br>■ 202406  ■新加坡当前文档(内):                             |
| 信息                                    | 添加位置                      | > ▲ WPS元:<br>格成文档另存为(5):<br>Interacte 0.000 ~               |
| 保存                                    | 2 浏览                      | > ■ 此电脑 > ● 始终以默认编码保存网页(Δ)                                  |
| 月 月 月 月 月 月 月 月 月 月 月 月 月 月 月 月 月 月 月 |                           | 文件名                                                         |
| 导出图片                                  |                           |                                                             |
| 导出                                    |                           | · 施用文化本<br>· 取消 · (1) 取诺                                    |
| 发布                                    |                           |                                                             |

J K L M N O ted: 06.06.2024 First 3 rows are for Allegro usage, do not change them. Do not remove any columns.

Shipping Leaf Catego Reference n Quantity Price Title Images Offer Description **Shipping Pri** tegory Kamizelka NAOI https://a.all {"sections": ["items": [{"tyr 39 (id: 9bfc4 Kamizelka ratunl https://a.all {"sections": [{"items": [{"coi 39 (id: 9bfc4 Kamizelka TJOT4 https://a.all {"sections": [{"items": [{"coi 39 (id: 9bfc4 Kamizelka ratunl https://a.all {"sections": [{"items": [{"tyr 39 (id: 9bfc4 138.16 178.90 l Equipment l Equipment 20 20 I Equipment 20 114.59 I Equipment 20 201.41 × [{"items":[{"cor39 (id: 9bfc4a I Equipment Microsoft Excel I Equipment [{"items":[{"coi 39 (id: 9bfc4a l Equipment l Equipment [{"items":[{"typ 39 (id: 9bfc4a 选定的文件类型不支持包含多份工作表的工作簿。 [{"items":[{"coi 39 (id: 9bfc4a [{"items":[{"typ 39 (id: 9bfc4a [{"items":[{"typ 39 (id: 9bfc4a •如果只保存活动工作表,请单击"确定"按钮。 •如果要保存所有工作表,请使用不同的文件会将其分别保存,或选择一种支持多工作表的文件类型。 I Equipment I Equipment [{"items":[{"coi 39 (id: 9bfc4a I Equipment [{"items":[{"coi 39 (id: 9bfc4a 确定 取消 l Equipment l Equipment [{"items":[{"typ 39 (id: 9bfc4a 197.78 134.60 201.41 Kamizelka ratunl https://a.all {"sections":[["items":[["typ 39 (id: 9b1c4a Kamizelka Trend https://a.all ("sections":[["items":[["co 39 (id: 9b1c4a 20 I Equipment 20 I Fauinment 20 Kamizelka raturi https://a all {"sections" [{"items" [{"tvr 39 (id: 9hfr4a 名称 修改日期 类型 大小 lallegro, ATT KB 就是用这个CSVX allegro-template.csv 己定义

### 把 csv 文件上传到 allegro

| allegro         | search for | anything search many                                                     | All categories V SEA                                          | ясн 💭 🗔 и                                                     | De SMART ()<br>HAO V                                                      |
|-----------------|------------|--------------------------------------------------------------------------|---------------------------------------------------------------|---------------------------------------------------------------|---------------------------------------------------------------------------|
| Purchases 🗸     | Sales A    | Account 🗸                                                                | 6                                                             |                                                               |                                                                           |
| Orders Handling | >          | List using form 12                                                       | List from file                                                | My Assortment                                                 | Multi-Variant Offers t2                                                   |
| Offers Handling | >          |                                                                          |                                                               |                                                               |                                                                           |
| Sales Settings  | >          | Add Parameters<br>Offers where mandatory parameters<br>have to be added. | Allegro Ads<br>Advertise your offers and sell more.           | Coins<br>Add Coins to your offers.                            | Bundles & Discounts<br>Create a promotion bundle or quantity<br>discount. |
| Sales Quality   | >          | Campaigns and Programs                                                   | Fee and sales commission                                      | Offer updates new                                             | Product changes requests                                                  |
| Subscriptions   | >          | Submit and manage offers in campaigns<br>and programs.                   | Calculator<br>Calculate listing fees and sales<br>commission. | Check the latest changes in the products<br>from your offers. | Check the status of your requests in the<br>Product Catalog               |
| Finance         | >          |                                                                          |                                                               |                                                               |                                                                           |

| Jeśli nie masz pliku, skorzystaj z pliku Allegro, w którym po                                       | dasz dane wielu produktów iednocześnie. Możesz również | przesłać własny plik CSV (np. z innego serwisu internetow                                                               |
|----------------------------------------------------------------------------------------------------|--------------------------------------------------------|----------------------------------------------------------------------------------------------------|
| własnego systemu do zarządzania produktami).                                                        |                                                        |                                                                                                    |
| Utwórz plik Allegro                                                                                 | Mam plik Allegro                                       | Mam własny plik (spoza Allegro)                                                                                         |
| Skorzystaj z naszego szablonu, dzięki któremu<br>wystawisz oferty w kilku kategoriach jednocześnie. | Prześlij wypełniony plik, aby wystawić oferty.         | Automatycznie przetworzymy Twój plik i wystawi<br>oferty z produktami, które są w naszym Katalogu<br>produktów Allegro. |

#### 然后选择刚刚的 csv 文件上传

接着出现该页面

| Marai plik CC                | I.                                                                                                    |
|------------------------------|----------------------------------------------------------------------------------------------------|
| wgraj plik CS                |                                                                                                    |
| Zapisz i wgraj arkusz "S     | ablon" w formacie CSV (Comma Separated Values). Jak zapisać plik w formacie CSV?                                                           |
| zabawka_3.csv 🗙              | Pilk nie mote przekraczać SMB.<br>W pliku nie mote być więcej niz 10 000 ofert.                                                            |
| W jaki sposób chcesz w       | stawić oferty z pliku?                                                                                                    |
| Wystaw tylko te ofe          | ty, do których znajdziemy pasujący produkt w Katalogu Allegro (rekomendowane).                                                             |
| Do ofert automatycznie       | dopasujemy produkty z Katalogu Allegro. Jeżeli produkt nie zostanie dopasowany, oferta nie zostanie wystawiona.                            |
| O Wystaw wszystkie o         | erty z pliku. Jeżeli nie dopasujemy produktu z Katalogu Allegro, spróbujemy go utworzyć na podstawie oferty.                               |
| Uzyj tej opcji, ješli Twoi   | h produktów nie ma w Katalogu Allegro.                                                                                                    |
| Pamiętaj, że może to sj      | owodować powstanie dużej liczby produktów i wpłynąć na przekroczenie limitu. Dowiedz się więcej.                                           |
| () Przetwarzanie ofe         | e może potrwać do godziny.                                                                                                    |
| Importując oferty z pliku zg | dzasz się na automatyczne utworzenie produktów w Katalogu produktów Allegro na podstawie podanych w pliku danych (jeśli produkt nie został |

• **仅列出我们在 Allegro 目录中找到匹配产品的报价-**您可以检查并更正报告中的其余报价。我们处理完文件后,您将收到我们发送的文件。

• 列出所有报价并**自动**在 Allegro 目录中创建新产品,以与我们找不到现有产品的报价相结合。这样您可以一次创建多个产品,这可能会影响您每月 20,000 个新产品的限制。

选择第一个,然后下一步

| WYSTAW OFERTY EDYTUJ OFERTY                                                                                                    | <u>× 1</u>                                                              |                                        |               |                |                       |
|----------------------------------------------------------------------------------------------------|-------------------------------------------------------------------------|----------------------------------------|---------------|----------------|-----------------------|
| Raporty                                                                                                    |                                                                         |                                        |               |                | MOJE OFERTY           |
|                                                                                                    |                                                                         |                                        |               |                |                       |
| 202                                                                                                    |                                                                         |                                        |               |                |                       |
| -̈̈́Q- Możesz wprowadzić zmiany bezpośrednio w rapor                                                                                             | cie i przesłać plik w formacie                                          | e CSV.                                 |               |                |                       |
| - 🄆 - Możesz wprowadzić zmiany bezpośrednio w rapor<br>nazwa pliku                                                                               | cie i przesłać plik w formacie<br>data przesłania                       | e CSV.<br>status pliku                 | poprawne      | z błędami      | raport (i)            |
| Możesz wprowadzić zmiany bezpośrednio w rapor  nazwa pliku bulk-import_v3.0_en (3).csv identyfikator pliku: 1735586b-a9e4-4e28-b45c-6d355456551c | cie i przesłać plik w formacie<br>data przesłania<br>12 sty 2021, 08:00 | e CSV. status pliku Częściowo poprawny | poprawne<br>1 | z błędami<br>1 | raport (i)<br>POBIERZ |

下载报告并检查哪些优惠未下达以及原因。使用这些提示并直接在报告中更正错误。您可以 将其另存为 csv 文件,然后以相同的方式再次上传。 如果有识别可以下载报告,如图:

| 二         |        |                                      |                                           |            |           |             |              |                         |                                           |                                  |          |        |
|-----------|--------|--------------------------------------|-------------------------------------------|------------|-----------|-------------|--------------|-------------------------|-------------------------------------------|----------------------------------|----------|--------|
| A         |        | В                                    | С                                         | D          | " G       | н           | 1            | J                       | к                                         | L                                | M        | Þ      |
| 0         |        |                                      |                                           |            |           |             | Version: 5.1 | (en), updated: 06.06.20 | First 3 rows are for Allegro usage, do no | t change them. Do not remove any | columns. |        |
| Offer     | Inform | ation                                |                                           |            | Basic Inf | ormation    |              |                         |                                           |                                  |          |        |
| Status    | s R    | esult                                | Offer ID                                  | Offer Link | Action    | Offer Statu | Product ID   | Main Category           | Leaf Category                             | Reference r                      | Quantity | Price  |
| not liste | ed -   | Invalid in<br>Invalid c<br>Invalid d | omplaints terr<br>lispatch time           | ms         | Add       |             | 300ba5e2-o   | Lifeguard Equipment     |                                           |                                  | 20       | 199.01 |
| not liste | ed -   | lovalid ir<br>Invalid c<br>Invalid d | nvoice<br>omplaints terr<br>lispatch time | ms         | Add       |             | c34c638e-5   | Lifeguard Equipment     |                                           |                                  | 20       | 133.22 |
| not liste | ed -   | Invalid ir<br>Invalid c<br>Invalid d | nvoice<br>omplaints terr<br>lispatch time | ms         | Add       |             | b69c6ff7-f7  | Lifeguard Equipment     |                                           |                                  | 20       | 180.50 |
|           |        | Invalid in                           | avoico.                                   |            |           |             |              |                         | 1                                         |                                  |          |        |

根据黄色框提示修改后,再重新另存为 csv 文件,然后以相同的方式再次上传。

以上就是完整的"Gycharm Allegro 产品采集跟卖助手"操作流程,不限店铺、不限产品采集, 批量采集跟卖。https://www.gycharm.com/blog-node-573.html ,有疑问加微信: gycharm\_kefu

当然 allegro 也支持模版批量调价、编辑等等,更多查看 allegro 官网文档介绍 <u>https://help.allegro.com/sell/pl/c/jak-wystawiac-oferty-z-pliku#</u>

<mark>解释权归:Gycharm.com</mark>